# 【電子申請】給水装置工事事業者の更新手続きの手順書

### 【目次】

| $\bigcirc$ | 必要書類について・・・・・・・・・・・・・・・・・・・・・・・・・・・・・・・・・・・・ |
|------------|----------------------------------------------|
| 2          | 電子申請のアカウント登録の仕方・・・・・・・・・・・・3ページ              |
| 3          | 電子申請の更新手続きの仕方・・・・・・・・・・・・・ 7ページ              |
| 4          | クレジット決済の支払い方法・・・・・・・・・・・・・・・・・ 14ページ         |
|            |                                              |

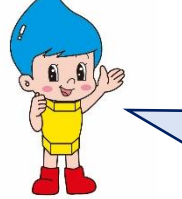

電子申請のアカウントの登録を行うことにより,更新手続きだけで なく,同じアカウントを使用して給水装置工事申込の申請や,排水 設備工事確認の申請も,電子で申請することができます。

## ① 必要書類について

#### ※書類はすべて PDF でご準備ください。

| ホームページから準備する書類                        | 様式以外に準備する書類     |
|---------------------------------------|-----------------|
| ○更新申請書(様式)                            | 〇給水裝置主任技術者免状    |
| <ul> <li>・指定給水装置工事事業者指定申請書</li> </ul> | ○機械器具写真         |
| (様式第1)                                | ○事業所写真          |
| ・機械器具調書(別表)                           | ○宇都宮市給水裝置工事事業者証 |
| <ul><li>・誓約書(様式第2)</li></ul>          |                 |
| ・機械器具写真(台紙)                           | 【個人】            |
| ・事業所写真(台紙)                            | ○住民票の写し         |
| ○4項目の確認事項                             | 【法人】            |
| 別紙「更新申請時における4項目の確                     | ○履歴事項全部証明書      |
| 認について」をご参照ください                        | ○定款             |

※添付していただく<u>宇都宮市給水装置工事事業者証,住民票の写し(原本)または,履</u> 歴事項全部証明書(原本)につきまして,窓口にて新しい宇都宮市給水装置工事事業者 証をお渡しする際にお預かりいたしますので,忘れずにお持ちください。

| 様式                                                                                                  | このダウンロ                                                                                                    | ードヨ     | 手順        |          |           |                 |      |
|----------------------------------------------------------------------------------------------------|----------------------------------------------------------------------------------------------------|---------|-----------|----------|-----------|-----------------|------|
| [                                                                                                   | 宇都宮市指定給7                                                                                                    | k装置工    | 事事業者」     | で検索をし,「  | 下の画面を開い   | いてください。         |      |
|                                                                                                    | 宇都宮市上下水                                                                                                    | 道局      |           |          | Google 提供 | 検索              |      |
|                                                                                                    | UTSUNOMIYA CITY SEWERAG                                                                                           | EBUREAU | ● お客様へ    | ● 事業者の方へ | ▶ 上下水道事業  | ● よくある質問        | -==× |
| 現在の位置: <u>トップページ</u> > <u>上下水道局</u> > <u>お客様へ</u> > <u>指定工事店</u> > 指定給水装置工事事業者(水道)<br><b> 上下水道局</b> |                                                                                                    |         |           |          |           |                 |      |
|                                                                                                    | お客様へ                                                                                                    | 🚿 🤇     |           |          | ページID100  | 2611 更新日 令和6年12 | 月9日  |
|                                                                                                    | <ul> <li>指定工事店</li> <li>指定工事店一覧</li> </ul>                                                                        |         |           |          |           | 🖣 印刷  🖶 大きな文字で  | 印刷   |
|                                                                                                    | <ul> <li>指定給水装置工事事業者(水道)</li> </ul>                                                                               | 指定給水    | 〈装置工事事業者( | 水道)について  |           |                 |      |
|                                                                                                    | • 排水設備指定工事店(下水道)                                                                                                  | 指定給水    | 装置工事事業者一  | 覧表       |           |                 |      |
|                                                                                                    | 新設・増設・改造・修繕工事等の工事を行う際は、指定給水装置工事事業者にご連絡ください。<br>宇都宮市指定給水装置工事事業者以外で工事を行うと違反工事となり、工事をやり直していただいたり、給水停止となること<br>もあります。 |         |           |          |           |                 |      |

スクロールしていただき,以下の書類をご準備ください。

| 0                          | 事業者の方へ                    | ٥               | 上下水道事業           | ٥         | よくある質   |
|----------------------------|---------------------------|-----------------|------------------|-----------|---------|
| @ 指定給水                     | 《装置工事事業者指定申請書(            | 様式)(Word        | <u>37.0KB)</u>   |           |         |
| 🔁 指定給水                     | (装置工事事業者指定申請書(材           | 様式)(PDF 1       | <u>14.4KB)</u> 🗆 |           |         |
| 個指定給水                      | (装置工事事業者指定申請書(            | 記入例)(PDF        | 206.2KB)         |           |         |
| 2.既に指定を                    | を受けていて、指定の更新を受            | けようとするフ         | 5                |           |         |
| @ 提出書類                     | <u>į (PDF 177.2KB)</u> 🗆  |                 |                  |           |         |
| @ 更新申請                     | <u> </u>                  |                 |                  |           |         |
| 個 更新申請                     | <u> </u>                  |                 |                  |           |         |
| 個 更新申請                     | <u>書(記入例)(PDF 206.2K</u>  | <u>B)</u>       |                  |           |         |
| 個 <u>4項目の</u>              | <u>確認について (PDF 130.4k</u> | <u>(B)</u>      |                  |           |         |
| @ <u>4項目の</u>              |                           | <u>0KB)</u> 🗆   |                  |           |         |
| 個 <u>4項目の</u>              | 確認事項(様式) (PDF 160.        | <u>0KB)</u> 🗆   |                  |           |         |
| <mark>個</mark> <u>4項目の</u> | <u>確認事項(記入例)(PDF 23</u>   | <u>0.5КВ)</u> 🗆 |                  |           |         |
| 3.既に指定を                    | e受けていて、指定事項に変更            | がある方            |                  |           |         |
| (指定事項の                     | 内容に変更が生じた場合)              |                 |                  |           |         |
| 「氏名又は谷                     | ら称」「住所」「代表者」「役員」「哥        | 事務所の名称び         | ては所在地」などの指定事     | 項に変更が生じた均 | 易合、変更があ |
| 30日以内に                     | 届出書を提出して下さい。              |                 |                  |           |         |

※Wordの様式をダウンロードし、必要事項の入力後は、PDFで保存してください。

Word 形式では添付できません。

すでに電子申請のアカウント登録を されている場合は**7ページ**の更新手 続きの仕方へお進みください。

②電子申請のアカウント登録の仕方

### O 電子申請については、下記 URL よりお手続きできます。

https://lgpos.task-asp.net/cu/092011/ea/residents/portal/home

- 1 新規登録の流れ
  - (1)新規登録

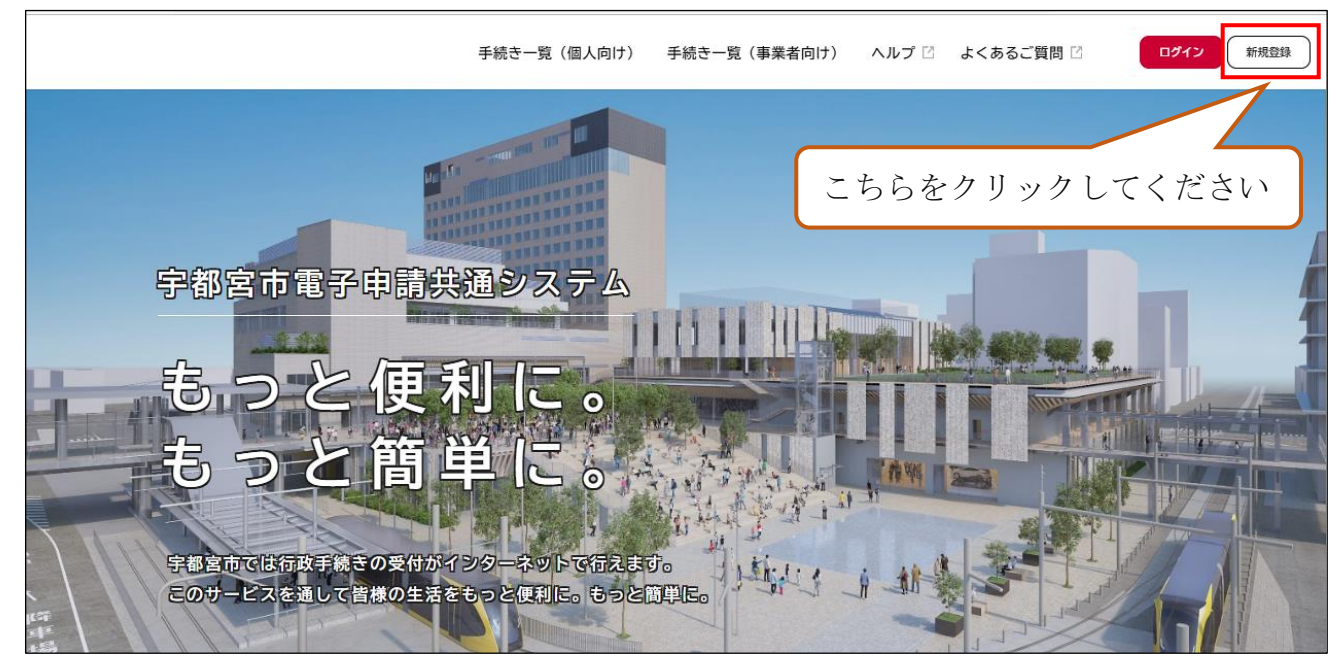

#### (2) 事業者として登録する。(個人事業主・法人)

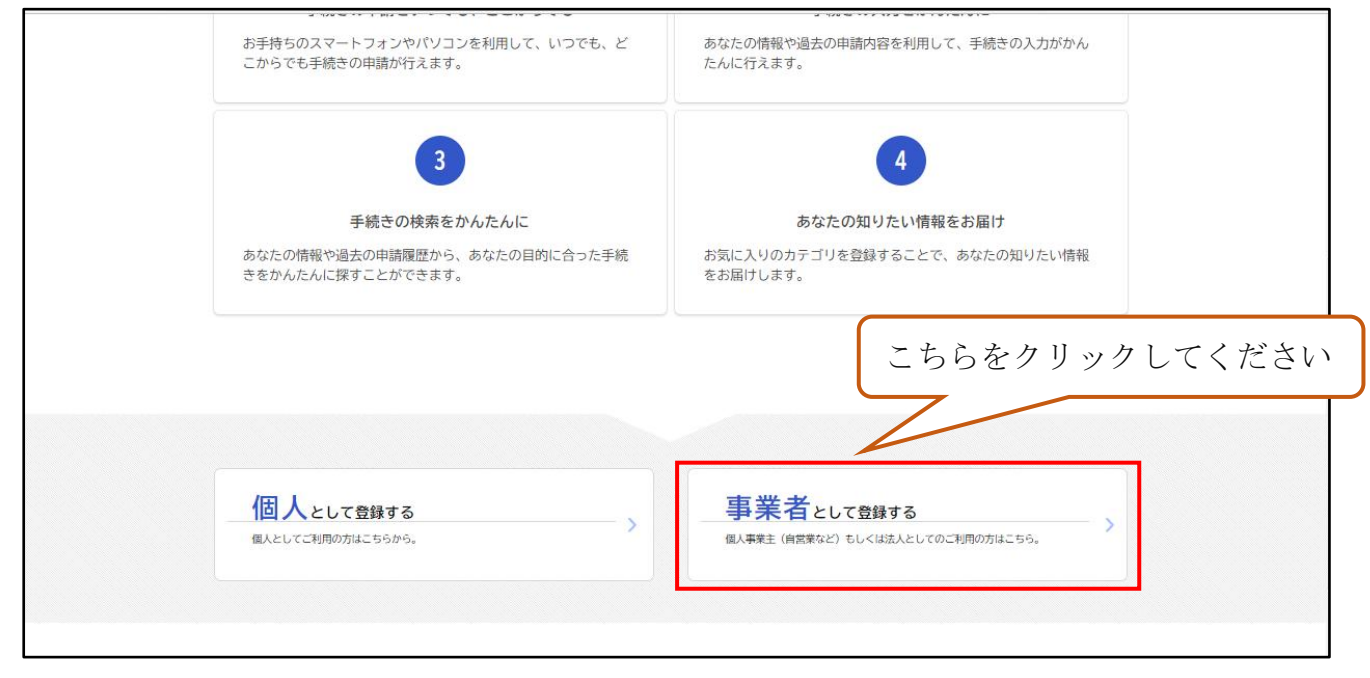

## (3)利用規約の確認をし、チェックを入れ登録開始をする。

| $\leftrightarrow  ightarrow  m C$ $ m c$ https://lgpos.tkc.asp.lgwan.jp/cu/092011/ea/residents/user/account/2/terms                                                                                                    | A) Q 🖧 🖪 🗘 🎓 🕲                                                                                      |
|----------------------------------------------------------------------------------------------------|----------------------------------------------------------------------------------------------------|
| この規約は、宇都宮市電子申請共通システム(以下「本システム」という。)を利用するために必要な事項を定める                                                                                                    | ものです。                                                                                               |
| 2 利用上の注意<br>本システムは、この規約に同意されていることを前提に提供しているため、本システムを利用される事業者(以下<br>意したものとみなします。本システムを利用する前には、必ずこの規約をお読みください。<br>なお、この規約に同意できない場合には他の申請等の方法にで手続を行ってください。                                                                                                    | 「利用者」という。)は、この規約に同                                                                                  |
| 3 事業者情報の保護<br>本システムでは、事業者情報を保護するために、通信経路の暗号化等を行います。また、利用者は、他人のブライ<br>はなりません。<br>字都宮市は、本システムの利用者登録にあたり入力する利用者情報及び申請者から受け付け、又は処理した申請デ<br>除き、他の事務の目的での利用や外部提供は行いません。<br>(1)利用者が本システムで手続きの申請を行った際に、当該申請に関連して行う必要がある他の手続きについて<br>(2)字都宮市が新たに国の法律や政省令、字都宮市の条例や規則等に基づく行政手続を本システムで新たに公開<br>また、宇都宮市御人情報保護条例(平成12年字都宮市条例第2号)に基づき数正に管理するものとします。なお<br>へ送信された事業者情報は保有する必要がなくなった場合には、速やかに廃棄し、又は消去します。 | バシー等の権利を侵害する行為をして<br>ータについては、以下に掲げる場合を<br>、宇都宮市から申請勧実を行う場合<br>する際に、手続きの案内を行う場合<br>、利用者が本システムを利用して本市 |
| 4 ログインID、パスワードの管理<br>本システム利用にあたって、利用者が本システムに登録したメールアドレス(以下「ID」という)、パスワード                                                                                                    | は利用者のデータ保護に不可欠なもの ▼                                                                                 |
| ☑ 利用規約に同意します 利用者の登録を開始する →                                                                                                    |                                                                                                    |
| く ホームに戻る                                                                                                    |                                                                                                    |

## (4)メールアドレスの登録

|                                  | 0 0 0 0                                                                                                    |  |
|----------------------------------|----------------------------------------------------------------------------------------------------|--|
| メールアドレスの登録                       | フロード・ション・アレン・レン・ロード・ション・ロード・ション・ロード・ション・ロード・ション・ロード・レン・ロード・ション・ロード・ション・ロード・ション・ロード・ション・ロード・ション・ロード・ション・ロード・ション・コード・ション・コード・ション・ション・コード・ション・コード・ション・コード・ション・コード・ション・コード・ション・コード・ション・コード・ション・コード・ション・コード・ション・コード・ション・コード・ション・コード・ション・コード・ション・コード・ション・コード・ション・ション・ション・ション・ション・ション・ション・ション・ション・ション |  |
| 入力いただいたメールアドレス<br>メールアドレスの登録後、入力 | は、今後ご利用いただく利用者IDとなります。<br>jいただいたメールアドレスに本登録用の認証コードを記載したメールを送信します。                                                                                                    |  |
| メールアドレス <mark>必須</mark>          | メールアドレス<br><br>メールアドレス(確認)                                                                                                    |  |
|                                  | 登録する >                                                                                                    |  |
|                                  | く ホームに戻る                                                                                                    |  |

(5)認証コードが(4)で登録したメールアドレスに届く。

| ▲・利用者の新規登録                            | 認証コードを<br>認証コード:<br>/以上                                            | 入力して本登録を完了させてください。<br>認証コード通知メール文 |
|---------------------------------------|--------------------------------------------------------------------|-----------------------------------|
| 1000000000000000000000000000000000000 | 2 3<br>x−ルアドレスの登録 利用者情報の入力 入力 が滅認 本登<br>を送信しました。<br>登録情報を入力してください。 | 5<br>绿の完了                         |
|                                       | 認証コードを確認する >                                                       |                                   |

(6)利用者情報の入力 パスワード等の必須項目を入力。

|            | 利用者情報の入ってした                                                   | 「小山山白」                                                                                    |                                                               |
|------------|---------------------------------------------------------------|-------------------------------------------------------------------------------------------|---------------------------------------------------------------|
|            | 利用者情報を入力してください。<br>利用者情報を登録することで、手続                           | 続きの入力や検索がかんたんになります。                                                                       |                                                               |
|            | 利用者ID(メールアドレス)                                                |                                                                                           | 登録を行っているメール                                                   |
|            |                                                               | •                                                                                         | アドレスが表示されます。                                                  |
|            | パスワード 🜌                                                       | パスワードは、以下の条件を2つ以上満たす8文字以上の半角文字列を入力してください。<br>1) 英字 (大文字)<br>2) 英字 (小文字)<br>3) 数字<br>4) 記号 |                                                               |
|            | パスワード(確認) 🚧                                                   | ······                                                                                    | <ul> <li>※必須項目以外で必ず入力</li> <li>を行う項目</li> <li>・所在地</li> </ul> |
| お知らせ・通知メール | 「希望する」を選択すると、登録した利<br>「希望しない」を選択した場合でも、重<br>〇 希望する<br>● 希望しない | i川吾者情報や過去の申請内容に基づき関連するお知らせのメールが届きます。<br>重要なお知らせがメールで届きます。                                 | = ·代表者名                                                       |

### (7)入力内容の確認

| ▲+ 利用者の新規登録                                   |                                                                                   |                   |
|-----------------------------------------------|-----------------------------------------------------------------------------------|-------------------|
| <sup>利用</sup><br>入力内容の確認(個人<br>入力内容を確認し、本登録を完 | 1 2 3 4 5<br>期均の確認 メールアドレスの登録 利用者情報の入力 入力内容の確認 本登録の分<br><b>、利用者</b> )<br>了してください。 | 87                |
| 利用者ID(メールアドレス)<br>                            |                                                                                   |                   |
| 氏名<br>                                        |                                                                                   | 登録する ><br>く 入力に戻る |

(8)登録手続き完了

| ▲・ 利用者の新規登録                                |                                                                                                    |  |
|--------------------------------------------|----------------------------------------------------------------------------------------------------|--|
| * 本登録の完了<br>本登録が完了しました。引き<br>なお、マイページからお気に | ● 「用限的の確認 メールアドレスの登録 利用者情報の入力 入力内容の確認 本登録の完了<br>・本登録の完了<br>続きサービスをご利用ください。<br>入りのカテゴリを登録することで、カテゴリに関する通知を受け取ることができるようになります。<br>マイページへ → |  |
|                                            | く ホームに戻る                                                                                                    |  |

これにてアカウント登録が終わり申請することができます。

# ③ 電子申請の更新手続きの仕方

### O 電子申請については、下記 URL よりお手続きできます。

https://lgpos.task-asp.net/cu/092011/ea/residents/portal/home

#### (1) 手続き一覧(事業者向け)

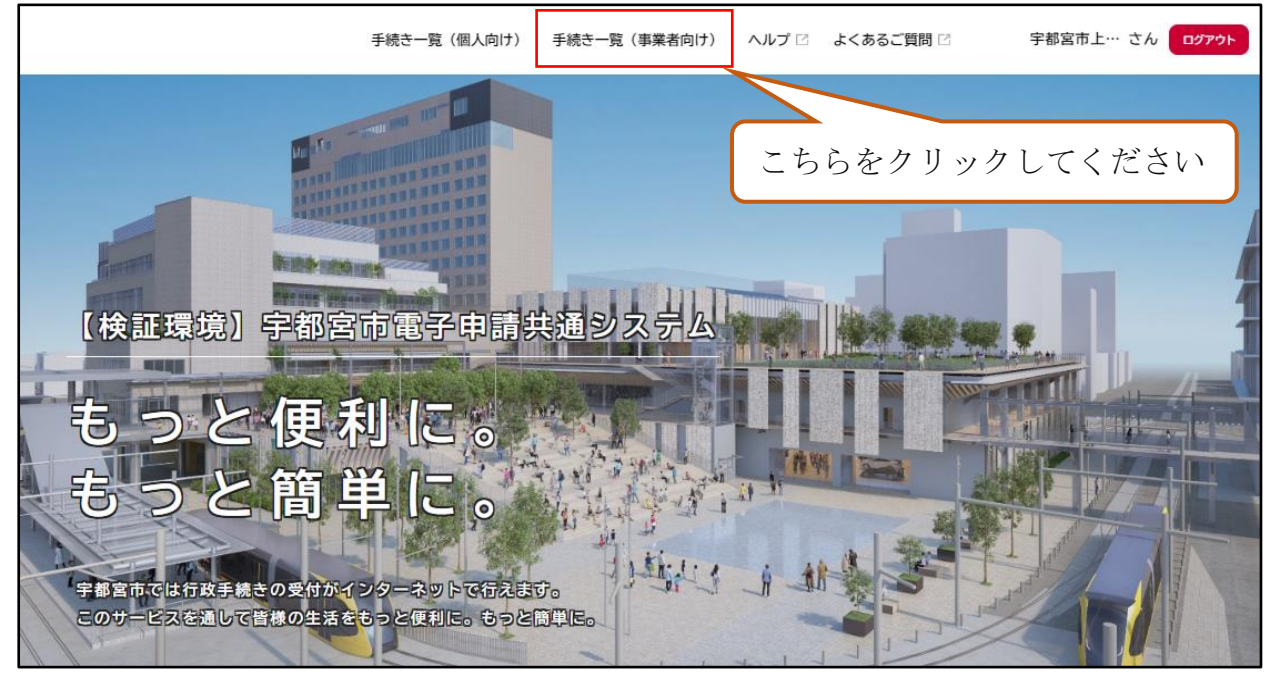

(2) カテゴリー ⇒ 上下水道

|                                                   | 手続き一覧(個人向け) 手続き一覧(事業者向け)                     | ヘルプ 🛛 よくあるご質問 🖓 宇都宮市上… さ                      |
|---------------------------------------------------|----------------------------------------------|-----------------------------------------------|
| キーワード検索                                           | 手続き一覧(事業者向け)                                 |                                               |
| 検索                                                | 該当件数 93 件                                    | (③) 条件をリセットして全件表示                             |
| <b>条件を指定して検索</b><br>カテゴリ 組織 利用者情報                 | 介護人材確保に関する調査 高齢額祉課                           | フォルダ           給排水工事電子申請           給排水工事関連の申請 |
| 暮らし<br>住まい<br>税金<br>シ                             | 給与支払報告書提出状況連絡票<br>市民税線 >                     | 【テスト2 申請のみ】公有地の<br>拡大の推進に関する法律に基づく<br>届出と申出   |
| 健康・医療     〇       福祉     〇                        | こちらをクリックしてく                                  | ださい                                           |
| 安全安心・交通     ②       産業・雇用     ③       環境・ごみ     ● | X13よC1 ム<br>本の推進に関する法律に<br>基づく届出と申出<br>事業用地域 | <u>ត្រាល្ណ・ PRTF</u> の取下げ<br>磁事課              |
| 上下水道                                              | 禁止行為の解除承認申請書                                 | 催物開催届出書 >                                     |

|                                           | 手続き一覧(個人向け) 手続き-                               | -覧(事業者向け)    | ヘルプ 🛛 よく                  | くあるご質問 🛛        |
|-------------------------------------------|------------------------------------------------|--------------|---------------------------|-----------------|
| 申請できる手続き一覧                                |                                                |              |                           |                 |
| キーワード検索                                   | 手続き一覧(事業者                                      | こちらを<br>向け)  | :クリックし <sup>-</sup>       | てください           |
| 条件を指定して検索       カテゴリ       組織       利用者情報 | 該当什致「」 件 給排水指定工事店電子 給排水指定工事店の電子申請              | フォルダ<br>・申請  | 受益者負担<br>調査申請2<br>お客さまサービ | <b>□金(分担金)賦</b> |
|                                           |                                                | 窓口予約         |                           |                 |
| 手続き                                       | -一覧(個人向け) 手続き一覧(事業者                            | 皆向け) ヘルプ 🖻   | よくあるご質問 🖻                 | פאינים          |
| 申請できる手続き一覧                                |                                                |              |                           |                 |
| 給排水指定工事店電子申請                              | 2568                                           | クリックして       | ください                      |                 |
|                                           | 該<br>フォル<br>装置工事事業者申請<br><sup>話定工事店の電子申請</sup> | 当件数 2 件<br>ダ | <b>と工事店申請</b><br>の電子申請    | <u>フォルダ</u>     |

(3)「給排水指定工事店 電子申請」をクリック

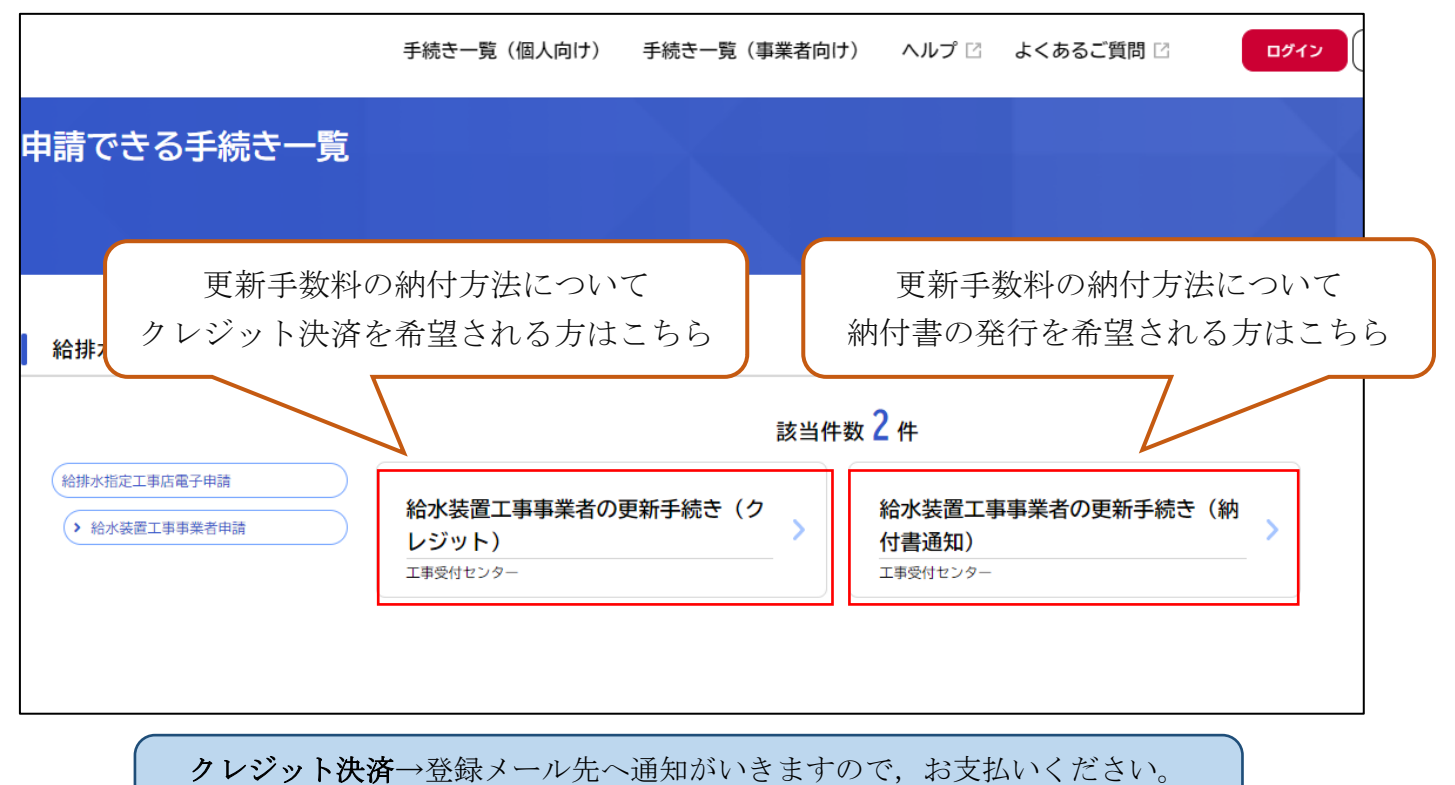

**納付書払い** →登録住所へ郵送で送付いたしますので、お支払いください。

### (4) 注意事項等を確認してから「次へ進む」をクリックしてください

| (回)<br>ホーム |                                                    | 手続き一覧(個人向け) | 手続き一覧(事業者向け) | ヘルプ 🖸 | よくあるご質問 🖸 | ログイン新規登 | 録 |
|------------|----------------------------------------------------|-------------|--------------|-------|-----------|---------|---|
|            | 受付終了日                                              |             |              |       |           |         |   |
|            | 随時受付                                               |             |              |       |           |         |   |
|            | お問い合わせ先                                            |             |              |       |           |         |   |
|            | 上下水道局工事受付センター<br>メールによるお問い合わせ:☑<br>電話番号:0286333164 |             |              |       |           |         |   |
|            |                                                    |             | 次へ進む >       |       |           |         |   |
|            |                                                    | 5           | とで申請する       |       |           |         |   |
|            |                                                    | <           | 一覧に戻る        |       |           |         |   |

# (5)登録した利用者 ID とパスワードを入力し、ログインしてください

|                                              |                      | よくあるご質問 🖻    |  |
|----------------------------------------------|----------------------|--------------|--|
|                                              | 利用者ID(メールアドレス)<br>必須 | _            |  |
| ご注意点                                         |                      |              |  |
| お届出いただいている指定事項(代表者<br>手続きを行っていただく必要がございま<br> | パスワード 必須             | 合は、更新の手続き前に、 |  |
| 受付開始日                                        |                      |              |  |
| 2025年3月13日 0時00分                             | ログイン                 |              |  |
| 受付終了日                                        | パスワードを忘れた方はこちら       |              |  |
| 随時受付                                         | 利用者の新規登録はこちら         |              |  |

### (6)必要事項を記入してください

| 中建山ののユー           |             |          |                      |
|-------------------|-------------|----------|----------------------|
| 中前内谷の入力           |             |          |                      |
| 給水装置工事事業者の更新      | 新手続き(納付書通知) | 指定工事店名を記 | (1 / 2ページ<br>入してください |
| 事業者名              |             |          |                      |
| アカウント登録時の内容に誤りがない | か確認してください。  |          |                      |
| 株式会社 00工業         |             |          |                      |
|                   |             | 更新       | 手続きのご担当者指名を          |
| 更新手続きにおけるご担当者氏名   |             | ご記       | 入ください                |
| 姓                 |             | 名 / + 47 |                      |
|                   |             |          |                      |

| <b>命</b><br>ホーム                     | 手続き一覧(個人向け) 手続き一覧(事業者向け) ヘルプ 🖸 よくあるご質問 🗹 🎾 宇都宮市上… さん ロクアウト |  |
|-------------------------------------|------------------------------------------------------------|--|
| 会社区分<br><b>選択解除</b><br>○ 法人<br>○ 個人 | 該当する方を選択してください                                             |  |
|                                     | 次へ進む >                                                     |  |
|                                     | 保存してあとで申請する                                                |  |
|                                     | く 戻る                                                       |  |

### (7)会社区分を選択し、「次へ進む」をクリック

### (8) PDF で作成した書類を添付してください。

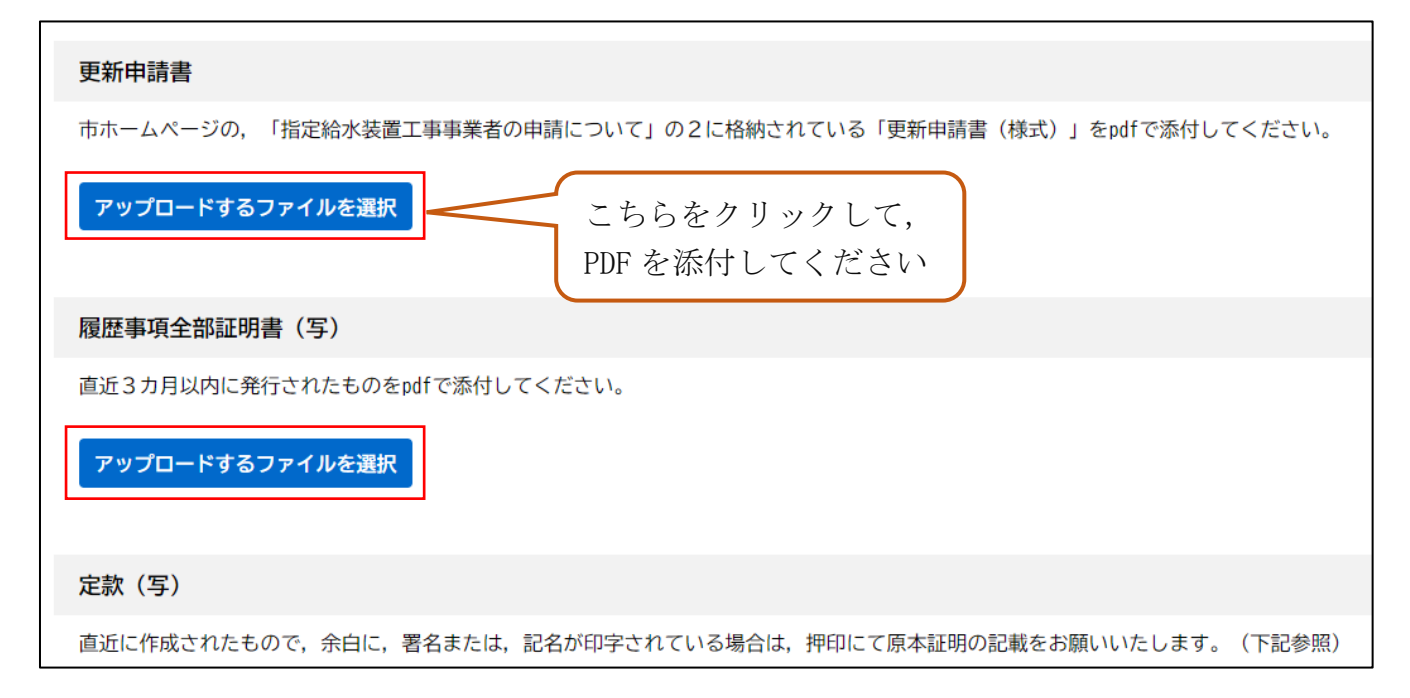

(9)書類を添付し、「次へ進む」をクリックしてください

| 手続き一覧(個人向け) 手続き一覧(事業者向け)                                                           | ヘルプ 🛛            | よくあるご質問 🛛 | 🂢 宇都宮市上… さん 💶 |
|------------------------------------------------------------------------------------|------------------|-----------|---------------|
| アップロードするファイルを選択<br>アップロード完了: <u>給水装置工事主任技術者証免状(写) 株式会社〇〇工</u> 意                    | <u>業. pdf</u> 取消 |           |               |
| 宇都宮市給水装置工事事業者証(写)                                                                  | 添付               | すると、この    | つようになります      |
| 写しをpdfで添付してください。           アップロードするファイルを選択           アップロード完了:           アップロード完了: | 取消               |           |               |
| 次へ進む                                                                               | ,                |           |               |
| 保存してあとで申請す                                                                         | <b>t</b> 3       |           |               |

## (10)書類に誤りがないか確認し、「申請する」をクリックしてください。

| 手続                   | き一覧(個人向け) | 手続き一覧(事業者向け)   | ヘルプ 🛙 | よくあるご質問 🛛 | 🂢 宇都宮市上… さん |
|----------------------|-----------|----------------|-------|-----------|-------------|
| 給水装置工事主任技術者免状        | (写)       |                |       |           |             |
| 給水装置工事主任技術者証免        | 状(写) 株式会  | 社〇〇工業.pdf      |       |           | 修正する        |
| 宇都宮市給水裝置工事事業者        | 証(写)      |                |       |           |             |
| <u>宇都宮市給水装置工事事業者</u> | 証株式会社〇〇   | <u>〕工業.pdf</u> |       |           | 修正する)       |
|                      |           | 申請する           | ,     |           |             |
|                      |           | < 戻る           |       |           |             |

| 手続き-<br>                             | -覧(個人向け)                         | 手続き一覧(事業者向け)       |                  | ご質問 2 🌐 江 宇都宮市上… 🤅 |
|--------------------------------------|----------------------------------|--------------------|------------------|--------------------|
| 责置工事主任技術者免状(写<br><u>装置工事主任技術者証免状</u> | <sup>]</sup> )<br><u>(写) 株式会</u> | 社〇〇工業.pdf          |                  |                    |
| 宮市給水装置工事事業者証<br><u>宮市給水装置工事事業者証</u>  | (写<br>申請しま<br>                   | <b>ミす。よろしいですか?</b> | OK         キャンセル |                    |
|                                      |                                  | 申請する               | ,                |                    |
|                                      |                                  |                    |                  |                    |

(12)これで更新手続きが完了となります。

|                                                                   | 手続き一覧(個人向け)                                     | 手続き一覧(事業者向け)                            | ヘルプ 🛛 よくあ  | あるご質問 🛛 | 🂢 宇都宮市上… さん |
|-------------------------------------------------------------------|-------------------------------------------------|-----------------------------------------|------------|---------|-------------|
|                                                                   | 申請內容                                            | 1 2<br>容の入力 申請内容の確認                     | 3<br>申請の完了 |         |             |
| 給水装置工事事業                                                          | 者の指定更新手続き                                       |                                         |            |         |             |
| 申請を受け付けました。<br>順番に申請内容を確認するため<br>なお、お手続きの処理状況は「<br>お問合せの際に必要となります | り、確認までしばらくお待ち<br>「マイページ」からご確認頂<br>「ので、申込番号を控えるか | ください。<br>けます。<br>、このページを印刷してくださ<br>申込番号 | L1.0       |         |             |
|                                                                   |                                                 | 甲込曲亏                                    |            |         |             |
|                                                                   |                                                 |                                         |            |         |             |

※利用方法等がわからない場合は、ご連絡ください。

④ クレジット決済の支払い方法

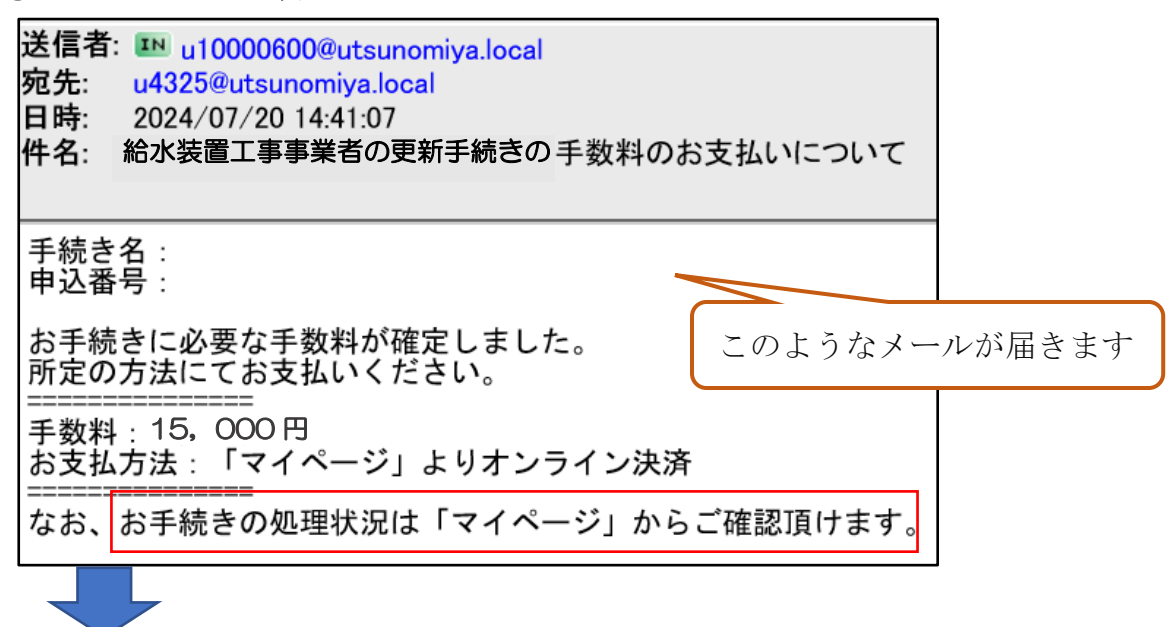

宇都宮市電子申請より、「マイページ」を開いてください。 <u>URL:https://lgpos.taskasp.net/pr/092011/ea/residents/procedures/apply/</u> <u>3c4dffb8-84fe-45f2-86c8-2a2262e42260/start</u>

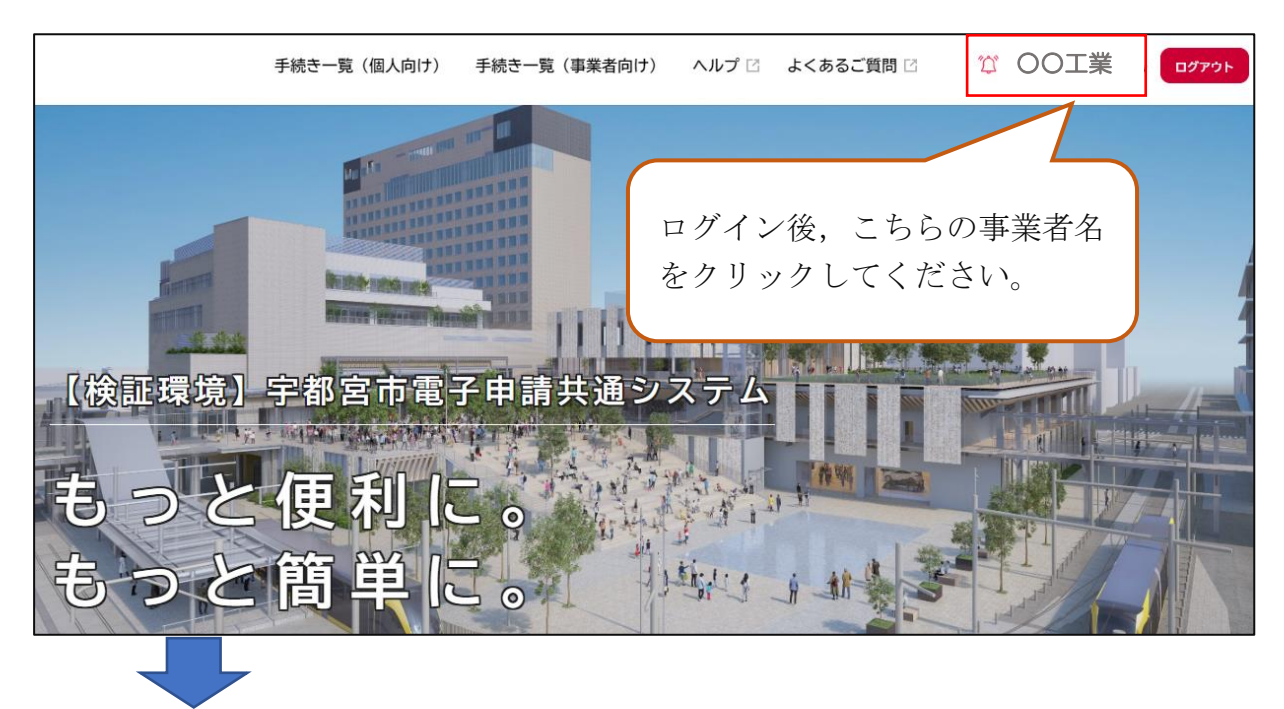

|                                                 | 手続き一覧(個人向け)         | 手続き一覧(事業者向け)           | ヘルプ 🖾 よくあるご質問     |
|-------------------------------------------------|---------------------|------------------------|-------------------|
| ▶ 申請状況のお知らせ                                     | 未読 2件               |                        |                   |
|                                                 |                     |                        |                   |
| 利用者メニュー                                         |                     |                        |                   |
|                                                 |                     |                        |                   |
| ● 申請履歴・委任料                                      |                     | こちらを:                  | クリックしてください        |
| あなたかこれま<br>ることができます                             | にに申請した手続さ、安仕状<br>す。 | の内容を確認り                | 手続きの照会ができます。      |
|                                                 | 申請願委任               | 健歴一覧・検索 ><br>E状一覧・検索 > | 保ィ                |
|                                                 |                     |                        |                   |
| 申込番号:48037753                                   |                     |                        | 2024年7月20日 14時13分 |
| 手数料をお支払いください                                    | こちらをク               | リックしてくださ               |                   |
| 給水装置工事事業者の                                      | )更新手続き(クレジ          | <sup>(</sup> ット)       |                   |
|                                                 |                     |                        |                   |
| 申請内容照会                                          |                     |                        |                   |
| 申請状況                                            |                     | こちらたカリ                 | ックレアイださい          |
| ❶ 手数料をお支払いください                                  |                     |                        |                   |
| <b>手数料</b><br>支払額 :15,000円<br>利用可能な支払方法:クレジットカ- | - K                 |                        | 手数料を支払う           |
|                                                 |                     |                        |                   |

| 二手数料の支持                            | 4                                                                                                    |                  |
|------------------------------------|----------------------------------------------------------------------------------------------------|------------------|
|                                    |                                                                                                    |                  |
| 手数料詳細                              |                                                                                                    |                  |
| 支払額<br>15,000円                     |                                                                                                    |                  |
| 手数料詳細                              |                                                                                                    | -                |
| 項目名                                | 料金 手数;                                                                                                    | 料確認後、必要事項を       |
|                                    | 記入                                                                                                    | してください           |
| クレジットカード情報を入力し、<br>使用できるクレジットカードはM | 「手数料を支払う」ボタンをクリックしてください。<br>aster、VISA、JCB、AMEX、DINERSです。                                                               |                  |
| カード番号 🛛 🖉                          | カード番号 (ハイフンなし)                                                                                                    |                  |
| 有効期限 🚳                             | 月 年<br>選択してください▼ 選択してください▼                                                                                              |                  |
| <b>セキュリティコード <u>8</u>須</b>         | セキュリティコードとは、クレジットカード裏面の署名部の<br>上に記載されている3桁の数字です。<br>一部のクレジットカードにつきましては、クレジットカード<br>表面のカード番号上部に4桁の数字で記載されている場合も<br>あります。 |                  |
|                                    | <b>手数料を支払う 、</b> こちに                                                                                                    | <br>らをクリックしてください |
|                                    |                                                                                                    |                  |

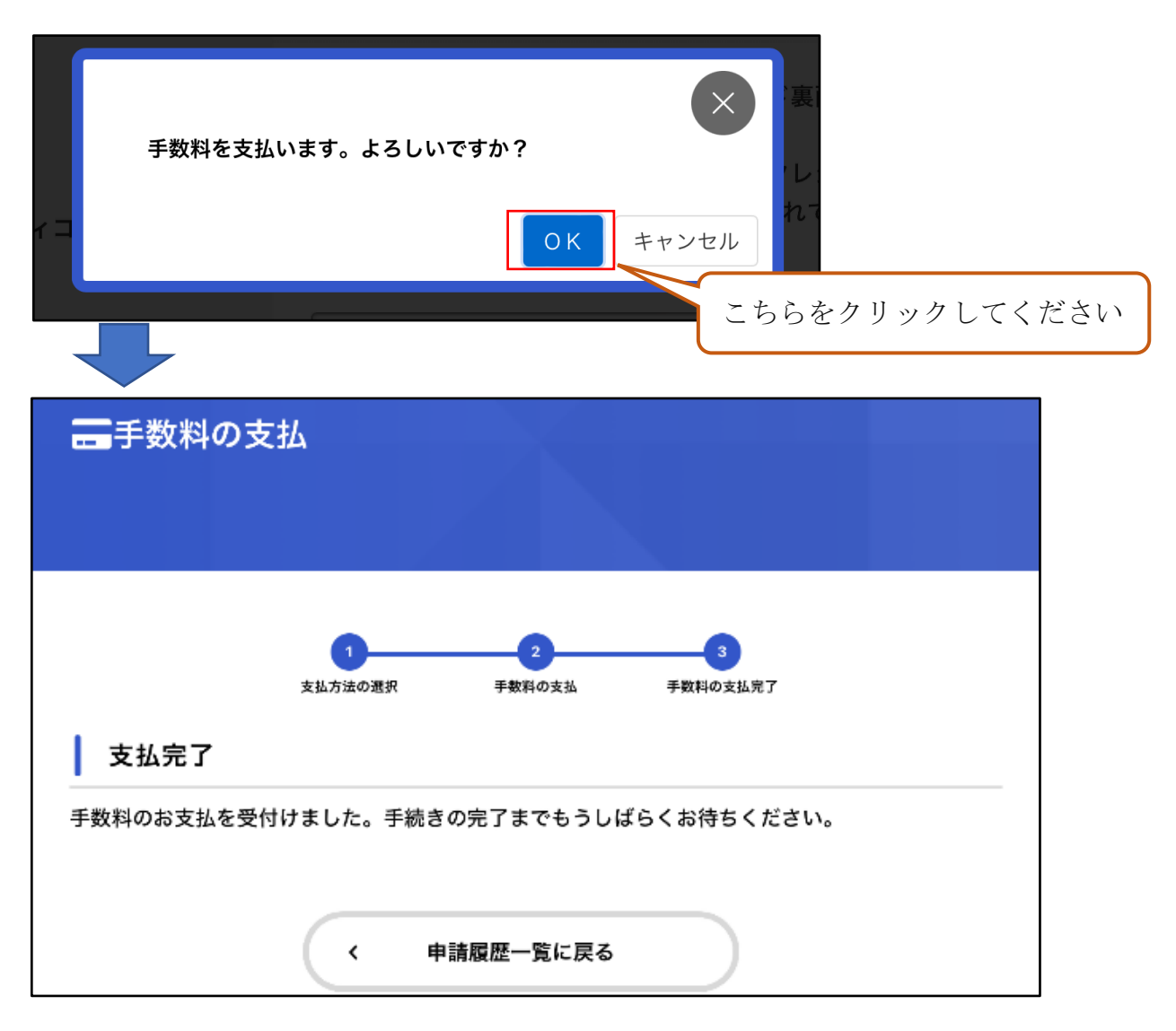

これで支払いが完了となります。 ※利用方法等がわからない場合は、ご連絡ください。